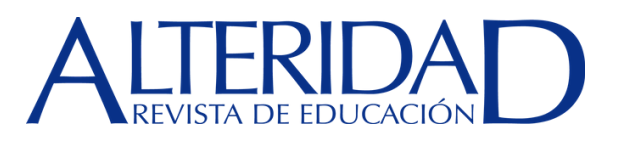

# Pasos esenciales para enviar un artículo

Los manuscritos deben ser enviados única y exclusivamente a través del Open Journal System (OJS), en el cual todos los autores deben darse de alta previamente. Deben remitirse simultáneamente dos documentos (Manuscrito y Carta de Presentación)

## 1. Inicio

Seleccionar el idioma de envío, la sección (Monográfica o Miscelánea). Aceptar la declaración de derechos de autor "Guardar y continuar"

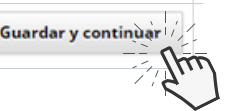

## 2. Cargar el envío

Esta fase del proceso consta de 3 pasos:

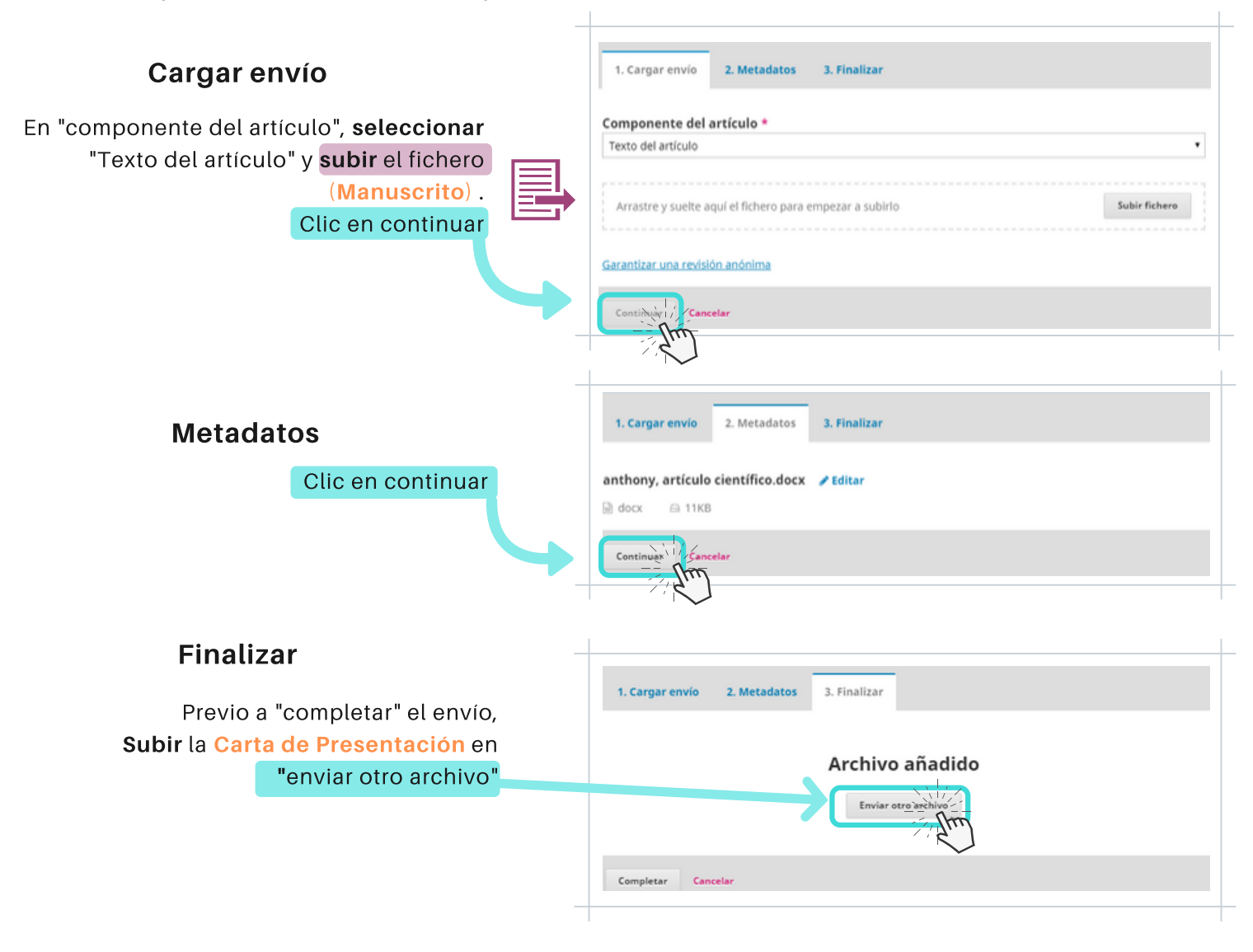

Una vez cargados los dos archivos se debería visualizar de la siguiente manera:

| Archivos de envío                                                                                                    |                    | Q Buscar    | Subir archivo |
|----------------------------------------------------------------------------------------------------|--------------------|-------------|---------------|
| Image: 23009-1         anthony, artículo científico.docx         fr           23009-1         anthony, artículo científico.docx         fr | iebrero 3,<br>2020 | Texto del a | rtículo       |
| Image: 23010-1         anthony, carta de presentación.docx         fr           2         2         2                                      | ebrero 3,<br>2020  | Texto del a | rtículo       |

### 3. Introducir los metadatos

Ingresar manualmente los metadatos del manuscrito, de forma obligatoria los campos que tengan (\*): Título, Resumen, Autores (si hay más de uno, agregarlo en "Añadir colaborador") y Palabras clave (debe introducir cada descriptor uno por uno separando por comas).

| Autoría y colaboradores/as                          |                    |                           |                    | Añadir colaborador/a |
|-----------------------------------------------------|--------------------|---------------------------|--------------------|----------------------|
| Nombre                                              | Correo electrónico | Rol                       | Contacto principal | En listas de naveg   |
| <ul> <li>Anthony Fabricio Loyaga Suntaxi</li> </ul> | aloyaga@ups.edu.ec | Gestor/a de la<br>revista | 8                  | R                    |
|                                                     |                    |                           |                    |                      |

## 4. Confirmación

Cuando esté listo haga clic en "Finalizar envío".

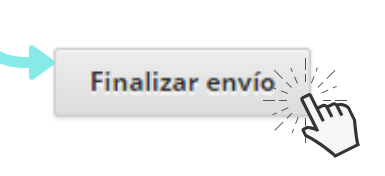

#### 5. Siguientes pasos

En esta última interfaz existe información necesaria para dar seguimiento al proceso de revisión.

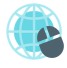

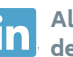

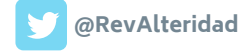

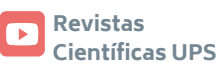